During a placement, your students may need to take time away from clinic. Whether it is due to sickness, bereavement, or a significant event, you can track these requests via the Time Off learning activity.

1. Select Courses from your dashboard or left menu.

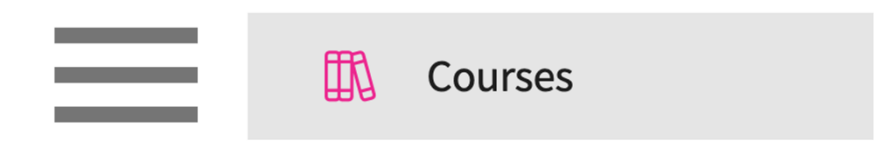

2. On the Course Offerings page, find and select the course you'd like to manage.

| Course Catalog Co | ourse Offerings Curriculum Grid |               |                |                   |
|-------------------|---------------------------------|---------------|----------------|-------------------|
| Q Search          |                                 |               |                | ₿ ▽ …             |
| COURSE NUMBER     | COURSE NAME                     | ACADEMIC YEAR | COHORT         | PROFESSIONAL YEAR |
| DPT 762           | Movement Analysis II            | 2024 - 2025   | Class of 2027  | 1st Year          |
| DPT 750           | Anatomy I                       | 2022 - 2023   | Class of 2022* | -                 |
| DPT 513           | Pathophysiology of disease I*   | 2019 - 2020   | Class of 2022* | 1st Year          |
| DPT 850           | Clinical Practice II* P         | 2026 - 2027   | Class of 2025  | 2nd Year          |

3. Expand the Learning Activities option on the left panel and select Setup.

| DPT 850 Clinical Practice II*     Class of 2025   2nd Year   Summer   2026 - 2027   3 registered students |   |                                                                                                    |                   |                  |  |  |  |
|----------------------------------------------------------------------------------------------------|---|----------------------------------------------------------------------------------------------------|-------------------|------------------|--|--|--|
| Q Search                                                                                                  | < | Course Details                                                                                                    |                   | Ø                |  |  |  |
| Course information                                                                                        | ~ | Description<br>Clinical Practice II is a 9-week, full-time clinical practice course under the supervision of a licensed physical therapist. This clinical<br>experience is designed to provide the student opportunities to improve clinical decision-making and critical thinking skills |                   |                  |  |  |  |
| 다 Announcements                                                                                           |   | Show More<br>Credits<br>4                                                                                                    | Duration<br>-     | Hours<br>-       |  |  |  |
| Learning activities                                                                                       | ^ | Nature<br>-                                                                                                    | Type core<br>Core | Departments<br>- |  |  |  |
| Setup<br>Review                                                                                           |   | -<br>Share with site<br>No                                                                                                    | LIOCK NOUTS<br>-  | Letter grade     |  |  |  |

4. The system will load all learning activities and will indicate any that are activated. Click on the pencil icon for Time Off.

| Patient Logs PT Patient Log | Status: Activated     | Ø |
|-----------------------------|-----------------------|---|
| Timesheet 0% Weightage      | Status: Not Activated | Ø |
| Time Off 0% Weightage       | Status: Not Activated | Ø |

5. A drawer will open. Make sure to activate the timesheet and set your preferences. Once done, click Save.

a. Each option will be pre-filled on your behalf, but make sure to read through each one and update based on your program's needs.

| imes Time Off                                                                             | Save     |
|-------------------------------------------------------------------------------------------|----------|
| Setup                                                                                     | Activate |
| Inform Clinical Instructor when student requests Time Off? Template Preview<br>• Yes O No |          |
| Require students to categorize Time Off?<br>Ves  No                                       |          |
| Require document upload?<br>Ves  No                                                       |          |
| Inform School when student request Time Off? Yes • No                                     |          |
| Email Placement Faculty each time a time off is submitted?<br>Yes  No                     |          |

- 6. Your form will now be activated!
  - a. If you need to make any changes, click on the pencil icon.

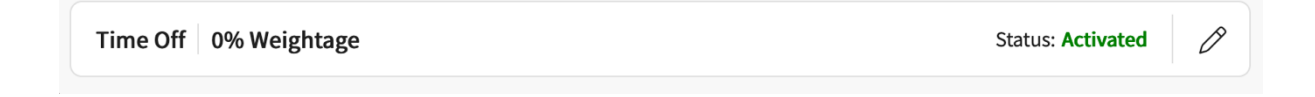